## Pardus ETAP'ta Kullanıcı İşlemleri

- 1. Kullanıcı İşlemleri Ekranı
  - öncelikle sisteme yönetici hesap olan etapadmin kullanıcısı ile giriş yapılmalıdır.
    etapadmin kullanıcısı için gerekli şifreyi İl Koordinatörlüğünden temin edebilirsiniz.
  - b. **Tüm Uygulamalar -> Sistem Ayarları -> Kullanıcılar ve Gruplar** uygulaması açılır. (Resim 1 **Tüm Uygulamalar Menüsü**Resim 1, Resim 2, Resim 4, Resim 7)
  - c. Bu ekranda Kullanıcı Ekleme/Silme/Şifre Değiştirme işlemleri yapılabilmektedir.
- 2. ETAP sistemlerde ön tanımlı gelen OGRETMEN (ogretmen) kullanıcısının şifresini değiştirmek için;
  - a. ogretmen kullanıcısı seçilir
  - b. Ekranın sağında yer alan Parola Değiştir butonuna basılır (Resim 7)
  - c. Kullanıcı için yeni bir şifre belirlenir ve iki defa yazılır
  - d. Kaydet seçeneği ile şifre değiştirme işlemi tamamlanır
- 3. Otomatik Oturum Açma seçeneği
  - a. Tüm Uygulamalar -> Sistem Ayarları -> Giriş Ekranı (Resim 1, Resim 2, Resim 3) ekranından en sağda yer alan Kullanılabilirlik (Resim 6) sekmesinde Otomatik Giriş seçeneğinin başındaki tik işareti kaldırılarak sağ altta yer alan Uygula butonuna basılır.

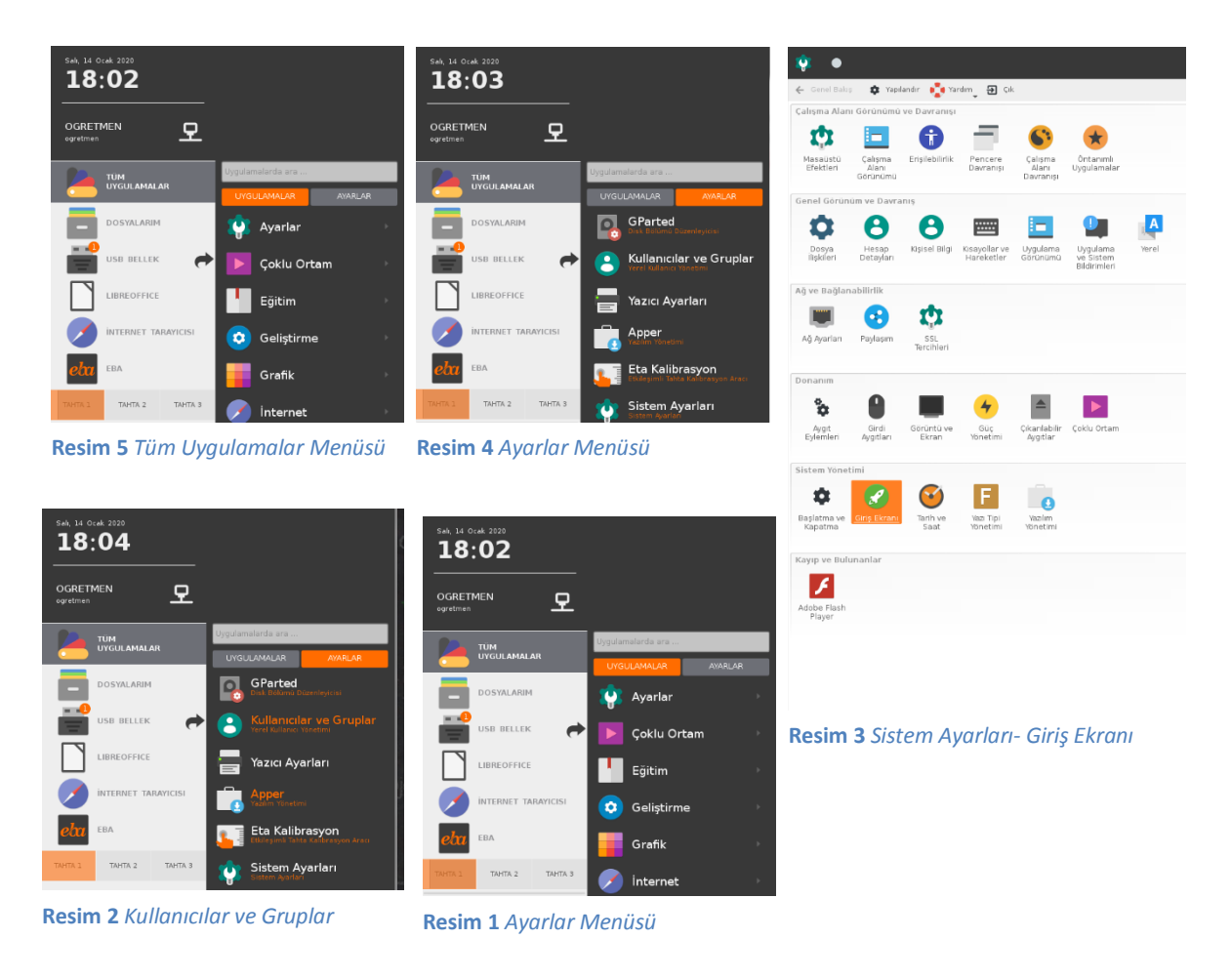

| · •                                                              | Giriş Ekranı - Sistem Ayarları          | □ × |
|------------------------------------------------------------------|-----------------------------------------|-----|
| 🗲 Genel Balus 💏 Yardım                                           |                                         |     |
| Giris voneticisini vanilandır (KDM)                              |                                         |     |
| Kaydetmeden önce kimlik doğrulaması yapmanız istenecek           |                                         | 0   |
| Genel Pencere Arkaplan Tema Kapat Kullanıcılar Kullanılabilirlik |                                         |     |
| Dikkat                                                           | 🖌 Parolasız Girişi Etkinleştir          |     |
| Vardimi okuyun                                                   | Bu kullanıcılar için parola gerekmiyor: |     |
| ✓ Otomatik girişi etkinleştir                                    | @audio                                  |     |
| Kullanice ogretmen 👻                                             | @cdrom                                  |     |
|                                                                  | @libox                                  |     |
|                                                                  | © padmin                                |     |
| Önceden Seçilmiş Kullanıcı                                       | @netdev                                 |     |
| Hiçbiri                                                          | espingeev                               |     |
| Onceki                                                           | © suda                                  |     |
| 🔵 Belirlenmiş: etapadmin 🛛 🕶                                     | © video                                 |     |
| Parolava odakla                                                  | etaparmin<br>mousiciti 1                |     |
|                                                                  | ✓ ogretmen                              |     |
|                                                                  |                                         |     |
| Diğer                                                            |                                         |     |
| Grafitsel sunucu kapandığında otomatik gris yap                  |                                         |     |
| ? Vardım 🖪 Öntanımlılar 🗅 Sıfırla                                |                                         |     |

Resim 7 Otomatik Giriş İptal Etme

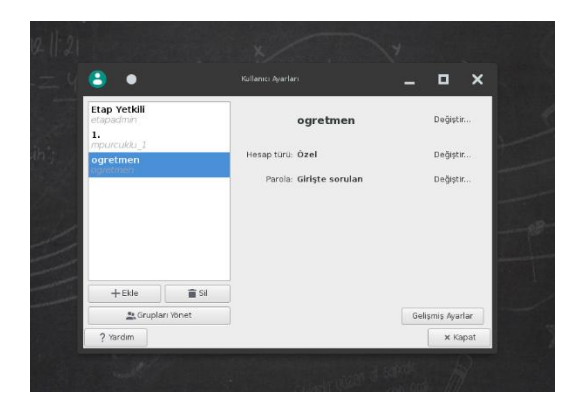

Resim 6 Kullanıcı Ayarları Ekranı